# GENERACIÓN a

¿Cómo crear listas de distribución?

smartbusiness & email Hosted Exchange

Todo lo que imaginas de TI\*, está en Alestra. \*Telecomunicaciones + Informática

## alestra\*

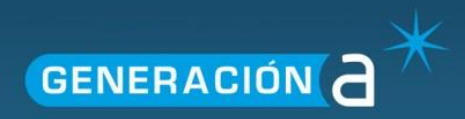

Hacemos clic en el ícono Alojado Organización.

| Espac                     | cios de alojamier         | to |  |
|---------------------------|---------------------------|----|--|
|                           |                           |    |  |
| Crear Espacio Alojamiento |                           |    |  |
| <u>demo</u>               |                           |    |  |
| <b>(</b>                  |                           |    |  |
| Dominios                  | Alojado<br>Organizaciones |    |  |

En la siguiente pantalla damos clic al nombre de la Organización a la que agregaremos los contactos

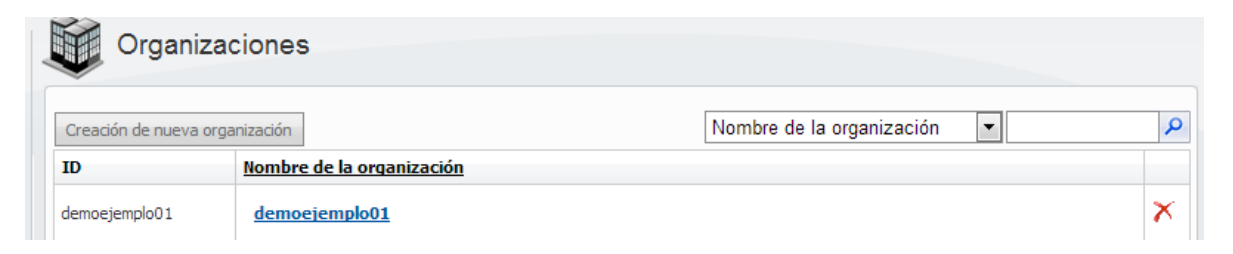

Seleccionamos la opción Listas de Distribución del menú lateral izquierdo y damos click a Crear Nueva Lista de Distribución.

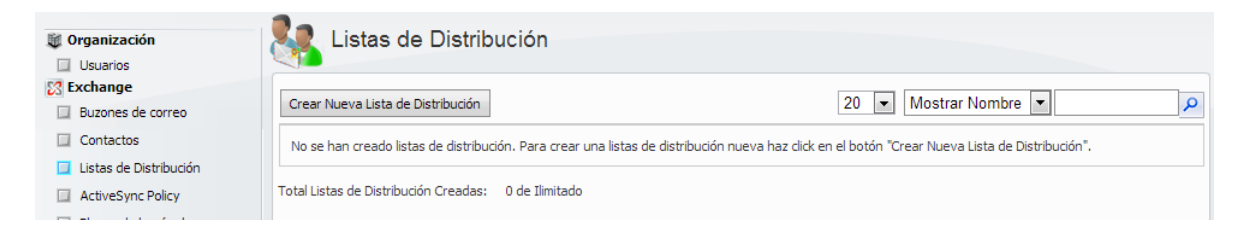

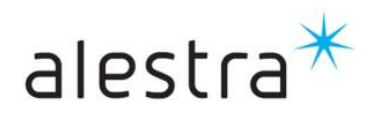

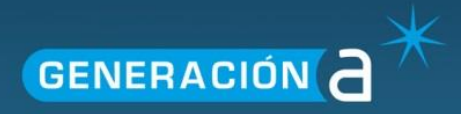

En la siguiente pantalla podremos determinar el nombre de la lista, el correo asociado y seleccionar el usuario que gestionará dicha lista. Para finalizar la creación de la lista, daremos click al botón Crear Lista de Distribución.

| Crear Nueva Lista de Distribución                                         |                                                                           |  |  |
|---------------------------------------------------------------------------|---------------------------------------------------------------------------|--|--|
| Nombre a Mostrar: *<br>Añadir Dirección de Correo: *<br>Gestionado por: * | Lista Ejemplo<br>listaejemplo @ demoejemplo01.com •<br>Nombre NA Apellido |  |  |
| Crear Lista de Distribución                                               |                                                                           |  |  |

Posteriormente podremos configurar la lista de distribución.

| General Direcciones de E                                                          | -Mail Ajustes Flujo de Correo Permisos |  |  |  |
|-----------------------------------------------------------------------------------|----------------------------------------|--|--|--|
| Display Name: *                                                                   | Lista Ejemplo                          |  |  |  |
|                                                                                   | Ocultar del Libro de Direcciones       |  |  |  |
| Administrado Por:                                                                 | Nombre NA Apellido                     |  |  |  |
| Miembros:                                                                         |                                        |  |  |  |
| La lista de cuentas está vacía. Haga click en el botón "Add" para añadir cuentas. |                                        |  |  |  |
| Notas:                                                                            |                                        |  |  |  |
|                                                                                   |                                        |  |  |  |
| Guardar Cambios                                                                   |                                        |  |  |  |

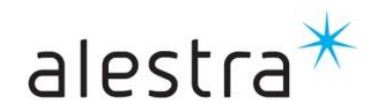

Todo lo que imaginas de TI\* está en Alestra. \*Telecomunicaciones + Informática

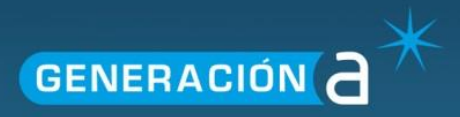

#### **Opciones de listas de Distribución:**

La sección de edición de lista de distribución nos presentará las siguientes opciones: General.

En esta sección podremos editar el nombre de la lista, reasignar al usuario encargado de la gestión de la misma. También podremos definir si la lista de distribución se muestra o no en el Libro de Direcciones así cono agregar las direcciones de correo, tanto de usuarios de la organización como de registros de la lista de contactos, que conforman la lista de distribución.

| Editar Lista de Distribucion - Lista Ejemplo                                                            |  |  |
|----------------------------------------------------------------------------------------------------|--|--|
| General Direcciones de E-Mail Ajustes Flujo de Correo Permisos                                          |  |  |
| Display Name: * Lista Ejemplo                                                                           |  |  |
| Administrado Por: Nombre NA Apellido                                                                    |  |  |
| Miembros:<br>Añadir<br>La lista de cuentas está vacía. Haga dick en el botón "Add" para añadir cuentas. |  |  |
| Notas:                                                                                                  |  |  |
| Guardar Cambios                                                                                         |  |  |

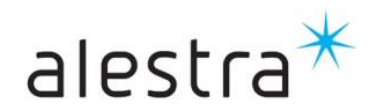

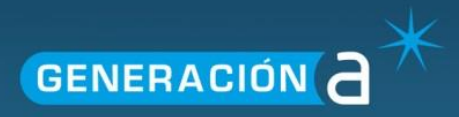

#### 1.1 Direcciones de E-Mail.

Esta sección nos permite agregar o eliminar direcciones de correo alternas a la dirección principal de la lista de distribución. También podremos definir cuál será la dirección primaria de ente las direcciones que se tienen registradas como alternas.

| Editar Lista de Distribucion - Lista Ejemplo                   |                                    |
|----------------------------------------------------------------|------------------------------------|
| General Direcciones de E-Mail Ajustes Flujo de Correo Permisos |                                    |
| Añadir Nueva Dirección de E-Mail                               |                                    |
| Añadir Dirección de Correo: *                                  |                                    |
| Añadir Dirección de Correo                                     |                                    |
|                                                                |                                    |
| Direcciónes de Correo Existentes                               | <b>*</b>                           |
| Dirección Correo                                               | Dirección de E-Mail Primaria (UPN) |
| listaejemplo@demoejemplo01.com                                 | *                                  |
| Total Direcciones de E-mail: 1                                 |                                    |
| Establecer como Primario Eliminar E-mails Seleccionados        |                                    |

### 1.2 Ajustes Flujo de Correo.

E esta sección podremos definir si se aceptan o rechazan correos de todos los remitentes o de los remitentes de una lista determinada.

| Editar Lista de Distribucion - Lista Ejemplo                   |  |  |  |
|----------------------------------------------------------------|--|--|--|
| General Direcciones de E-Mail Ajustes Flujo de Correo Permisos |  |  |  |
| Aceptar Mensajes De                                            |  |  |  |
| Todos los remitentes                                           |  |  |  |
| 🔘 Sólo los remitentes de la lista siguiente                    |  |  |  |
| Requiere que el emisor este autenticado                        |  |  |  |
| Rechazar Mensajes De                                           |  |  |  |
| Sin Remitentes                                                 |  |  |  |
| 🔘 Remitentes en la lista siguiente                             |  |  |  |
|                                                                |  |  |  |
| Guardar Cambios                                                |  |  |  |

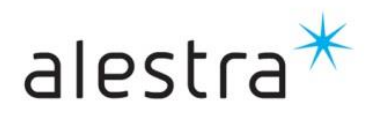

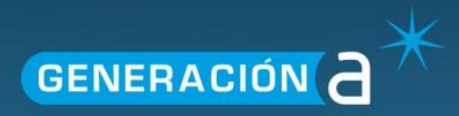

#### 1.3 Permisos.

En esta sección podremos otorgar permisos a un usuario de la organización para enviar correo en nombre del correo asignado a la lista de distribución o bien enviar correo desde su cuenta como si lo hiciera desde el correo asignado a la lista de distribución.

| Edit Distribution List - Lista Ejemplo                                            |
|-----------------------------------------------------------------------------------|
| General Direcciones de E-Mail Ajustes Flujo de Correo Permisos                    |
| Enviar en nombre                                                                  |
| Otorgar este permiso a:                                                           |
| Añadir                                                                            |
| La lista de cuentas está vacía. Haga dick en el botón "Add" para añadir cuentas.  |
| Enviar como                                                                       |
| Otorgar este permiso a:                                                           |
| Añadir                                                                            |
| La lista de cuentas está vacía. Haga click en el botón "Add" para añadir cuentas. |
| Save Changes                                                                      |

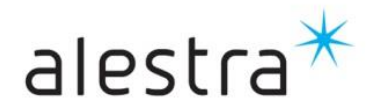